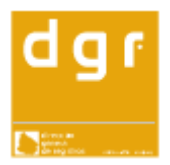

Dirección General de Registros | División informática

# Aplicación para pago de agencieros

## Guía de usuario

### Contenido

| Alcance del documento                                                | . 3 |
|----------------------------------------------------------------------|-----|
| Ingreso                                                              | .4  |
| Listado de registros                                                 | . 5 |
| Listado de registros para usuarios de DGR (Área financiero contable) | . 5 |
| Lista de registros para usuarios agentes de pago                     | . 6 |
| Eliminar un Registro de Pago                                         | . 7 |
| Ingreso de Registro de Pago                                          | . 7 |
| Detalle de Registro de Pago                                          | . 7 |
| Salida del sistema                                                   | . 9 |

### Alcance del documento

La aplicación permite realizar notificaciones de los pagos por parte de los agencieros, de forma de poder vincular uno o varios depósitos a un Agente de Pago en un período dado. También se podrá mantener un estado para cada uno de estas notificaciones: Pendiente, Observado y Terminado.

Para el sistema, existen dos perfiles de usuario:

- Agente de Pago
- Usuario designado por el departamento financiero contable de DGR

De acuerdo al perfil, se tendrán habilitadas diferentes funcionalidades en cada una de las pantallas existentes.

El presente documento pretende ser una breve guía para el manejo de la aplicación. Se explicará cada caso de uso, de acuerdo al perfil del usuario que ingresa al sistema, junto a las capturas de pantalla para una mejor comprensión.

## Ingreso

El usuario deberá comenzar por autenticarse en el sistema, ingresando para esto su usuario y contraseña.

| Registro de pago d | e agencieros |
|--------------------|--------------|
| ngreso             |              |
| Jsuario            |              |
| Ingresar           |              |

Ilustración 1 – Ingreso al sistema

#### Listado de registros

Presenta la lista de Registros de Pago ingresados por los agentes de pago. Según el perfil del usuario, se permiten realizar diferentes operaciones, que se verán a continuación. Para ambos perfiles de usuario se despliega la lista de registros con la fecha, estado, número de depósito y monto de los mismos.

# Listado de registros para usuarios de DGR (Área financiero contable)

Presenta una grilla con los registros para todos los Agentes de Pago. Cuenta también, en la parte superior, con una lista de selección de agentes, de forma tal que al seleccionar algún agente de dicha lista, se desplegarán únicamente aquellos asociados a éste.

| ista de re        | eais | tros | de pago   |                 |            |                    | Cerrar sesión |
|-------------------|------|------|-----------|-----------------|------------|--------------------|---------------|
|                   | -    |      |           |                 |            |                    |               |
| Búsqueda por ag   | ente | Tode | os 💙      |                 |            |                    |               |
|                   | 25   |      |           | 7. S            | 1          | v/                 |               |
| Agente            | Fec  | ha   | Estado    | Número depósito | Monto (\$) |                    |               |
| AEU               | 06/1 | 1/09 | Terminado | 1               | 1,0        | Ver detalle        |               |
| AEU               | 06/1 | 1/09 | Observado | 3               | 6544,0     | Ver detalle        |               |
| AEU               | 16/1 | 1/09 | Observado | 4               | 2900,0     | Ver detalle        |               |
| AEU               | 13/1 | 1/09 | Observado | 6               | 9800,5     | Ver detalle        |               |
| AEU               | 11/1 | 1/09 | Terminado | 7               | 4500,0     | Ver detalle        |               |
| AEU               | 13/1 | 1/09 | Terminado | 8               | 320,5      | Ver detalle        |               |
| 4 <mark>EU</mark> | 16/1 | 1/09 | Observado | 9               | 4500,0     | Ver detalle        |               |
| AEU               | 15/1 | 1/09 | Terminado | 10              | 4500,0     | Ver detalle        |               |
| AEU               | 16/1 | 1/09 | Terminado | 11              | 5800,0     | Ver detalle        |               |
| AEU               | 16/1 | 1/09 | Terminado | 12              | 7800,0     | Ver detalle        |               |
| AEU               | 17/1 | 1/09 | Observado | 13              | 4100,0     | Ver detalle        |               |
| AEU               | 17/1 | 1/09 | Terminado | 14              | 4500,0     | Ver detalle        |               |
| AEU               | 17/1 | 1/09 | Terminado | 15              | 8500,5     | <u>Ver detalle</u> |               |
| AEU               | 17/1 | 1/09 | Terminado | 16              | 6900,5     | Ver detalle        |               |
| AEU               | 18/1 | 1/09 | Terminado | 43              | 45,0       | Ver detalle        |               |
| AEU               | 18/1 | 1/09 | Pendiente | 520             | 2100,0     | Ver detalle        |               |
| AEU               | 18/1 | 1/09 | Terminado | 1010            | 1010,0     | Ver detalle        |               |
| AGENCIER 01       | 30/1 | 0/09 | Terminado | 251             | 200.0      | Ver detalle        |               |

Ilustración 2 – Lista de notificaciones de pago para usuario DGR

Para cada fila de la tabla, se cuenta con un enlace "Ver detalle" que permite desplegar y modificar información detallada del registro correspondiente.

#### Lista de registros para usuarios agentes de pago

Presenta la lista de Registros de Pago ingresados únicamente para el Agente al que pertenece el usuario ingresado al sistema. Los datos mostrados son los mismos que los detallados en la sección anterior; también, el enlace "Ver detalle" mostrado en cada fila, permite desplegar el detalle del registro correspondiente, así como realizar modificaciones sobre el mismo.

Para dar de alta un nuevo Registro de Pago se deberá presionar el botón "Ingresar registro de pago" (el formulario para ingreso de Registros de Pago se explicará más adelante).

| Keyisti o ue pa           | iyo ue ay       | encieros                  |               |  |
|---------------------------|-----------------|---------------------------|---------------|--|
| ista de registros de      | pago            |                           | Cerrar sesión |  |
| gente de pago AEU         |                 |                           |               |  |
| Fecha Estado Núi          | mero depósito M | onto (\$)                 |               |  |
| 06/11/09Terminado         | 1               | 1,0 <u>Ver detalle</u>    |               |  |
| 06/11/09Observado         | 3               | 6544,0 <u>Ver detalle</u> |               |  |
| 16/11/09Observado         | 4               | 2900,0 <u>Ver detalle</u> |               |  |
| 13/11/09 Observado        | 6               | 9800,5 <u>Ver detalle</u> |               |  |
| 11/11/09Terminado         | 7               | 4500,0 <u>Ver detalle</u> |               |  |
| 13/11/09Terminado         | 8               | 320,5 <u>Ver detalle</u>  |               |  |
| 16/11/09Observado         | 9               | 4500,0 <u>Ver detalle</u> |               |  |
| 15/11/09Terminado         | 10              | 4500,0 Ver detalle        |               |  |
| 16/11/09Terminado         | 11              | 5800,0 <u>Ver detalle</u> |               |  |
| 16/11/09Terminado         | 12              | 7800,0 Ver detalle        |               |  |
| 17/11/09Observado         | 13              | 4100,0 Ver detalle        |               |  |
| 17/11/09Terminado         | 14              | 4500,0 Ver detalle        |               |  |
| 17/11/09Terminado         | 15              | 8500,5 <u>Ver detalle</u> |               |  |
| 17/11/09Terminado         | 16              | 6900,5 <u>Ver detalle</u> |               |  |
| 18/11/09Terminado         | 43              | 45,0 <u>Ver detalle</u>   |               |  |
| 18/11/09 Pendiente        | 520             | 2100,0 <u>Ver detalle</u> |               |  |
| 18/11/09Terminado         | 1010            | 1010,0 Verdetalle         |               |  |
| 20/11/09Terminado         | 5151            | 2313,0 <u>Ver detalle</u> |               |  |
| Inoresar registro de pago | Elimin          | arselectionados           |               |  |

Ilustración 3 – Lista de notificaciones de pago para usuario agente de pago

#### Eliminar un Registro de Pago

El usuario sólo podrá eliminar Registros de Pago con estado Pendiente, marcando mediante un clic sobre la primera columna a la izquierda de la grilla, en las filas correspondientes a aquellos que desee borrar; luego, pulsando el botón "Eliminar seleccionados" se darán de baja.

#### Ingreso de Registro de Pago

En este formulario, el usuario podrá ingresar un Registro de Pago correspondiente al Agente de Pago al que está asociado.

| Registro              | de pago de agen | cieros                                     |                      |
|-----------------------|-----------------|--------------------------------------------|----------------------|
| Ingreso de R          | egistro de Pago |                                            | <u>Cerrar sesión</u> |
| Agente                | AEU             | Estado Pendiente 💌                         |                      |
| Fecha                 | 20/11/09 🗊      |                                            |                      |
| Periodo de pago       | // 🗊 a // 🗊     |                                            |                      |
| Monto (\$)            | 0,0             |                                            |                      |
| Información del pago  |                 |                                            |                      |
| Número depósito       | 0               |                                            |                      |
| Comentario del agente |                 |                                            |                      |
|                       |                 |                                            |                      |
| Confirmar             | /olver          |                                            |                      |
|                       |                 | d   g   r - dirección general de registros |                      |

Ilustración 4 -

Una vez completados los datos, deberá presionarse el botón "Confirmar" para guardar los cambios. Luego el usuario puede optar por completar los campos para ingresar otro registro o volver al listado con el botón "Volver".

#### Detalle de Registro de Pago

El usuario podrá obtener información detallada de un Registro de Pago, pudiendo modificar sólo los comentarios y el estado del mismo. Para confirmar cualquier cambio realizado deberá pulsar el botón "Confirmar".

## Registro de pago de agencieros

| Agente                      | AEU                     | Estado | Pendiente 💌                                                                                                    |
|-----------------------------|-------------------------|--------|----------------------------------------------------------------------------------------------------|
| Fecha                       | 18/11/09 🗒              |        | Terminado                                                                                                    |
| <sup>p</sup> eríodo de pago | 02/11/09 🗊 a 04/11/09 🗊 |        | in the second second second second second second second second second second second second second second second |
| Aonto (\$)                  | 2100,0                  |        |                                                                                                    |
| nformación del pago         |                         |        |                                                                                                    |
| Número depósito             | 520                     |        |                                                                                                    |
| Comentarios del age         | nte                     |        |                                                                                                    |

d | g | r - dirección general de registros

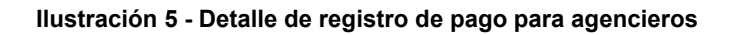

|                             |                     |        | Cerrar sesió |
|-----------------------------|---------------------|--------|--------------|
| Detalle de reg              | gistro de pago ——   |        |              |
| \gente                      | AEU                 | Estado | Terminado 💌  |
| Fecha                       | 20/11/09            |        | Observado    |
| <sup>p</sup> eríodo de pago | 18/11/09 a 21/11/09 |        | Terminado    |
| Monto (\$)                  | 2313,0              |        |              |
| nformación del pago         |                     |        |              |
| Número depósito             | 5151                |        |              |
| Comentarios del ager        | ite                 |        |              |
| asdasdasd                   |                     |        |              |
| Comentarios de DGR          |                     |        |              |
| 9.                          |                     |        | ~            |
|                             |                     |        |              |
| a an 100                    |                     |        | 100          |
| Confirmar                   | Cancelar            |        |              |
|                             |                     |        |              |

Ilustración 6 - Detalle de Registro de Pago para usuarios DGR

#### Salida del sistema

El usuario siempre podrá salir del sistema al pulsar sobre el enlace "Cerrar sesión", presente en la esquina superior derecha de cada pantalla.

| Registro              | de pago de ager | ncieros                                    |               |
|-----------------------|-----------------|--------------------------------------------|---------------|
| Ingreso de R          | egistro de Pago |                                            | Cerrar sesion |
| Agente                | AEU             | Estado Pendiente 💌                         |               |
| Fecha                 | 20/11/09        |                                            |               |
| Periodo de pago       | // 🗊 a // 🗊     |                                            |               |
| Monto (\$)            | 0,0             |                                            |               |
| Información del pago  |                 |                                            |               |
| Número depósito       | 0               |                                            |               |
| Comentario del agente |                 |                                            |               |
| Confirmar 1           | Volver          |                                            |               |
|                       |                 | d   g   r - dirección general de registros |               |

Ilustración 7 – Salida del sistema

d | g | r - división informática - 2009